# Questionnaire relatif au plan de modernisation : recensement

#### Notice d'utilisation

Vous avez la possibilité de réaliser des sauvegardes partielles de votre questionnaire, e qui vous permet de consulter tranquillement des documents et de reprendre le fil du questionnaire plus tard.

### Procédure :

| Ficher Edition Affichage Favoris Outils ?                                                                                                    | é, des<br>orique<br>ations                                                    |
|----------------------------------------------------------------------------------------------------|-------------------------------------------------------------------------------|
| Pavoris  Questionnaire relatif au plan de modernisation : recen  Questionnaire relatif au plan de modernisation : recensement  DEFINITIONS :  Etat initial (état 0) : donnée et documentation récupérées à partir du dossier d'origine ou reconstitut caractéristiques de construction (matériau, code ou norme de construction, revêtement éventuel) et de l'hiet des interventions réalisées (contrôle initial, inspections, contrôles non destructifs, maintenances et répar éventuelles), lorsque ces informations existent.  Plan d'inspection ou de surveillance : tout document qui définit l'ensemble des opérations prescrit. | é, des<br>orique<br>ations                                                    |
| Questionnaire relatif au plan de modernisation : recensement<br>DEFINITIONS :<br>Etat initial (état 0) : donnée et documentation récupérées à partir du dossier d'origine ou reconstituu<br>caractéristiques de construction (matériau, code ou norme de construction, revêtement éventuel) et de l'hist<br>des interventions réalisées (contrôle initial, inspections, contrôles non destructifs, maintenances et répar<br>éventuelles), lorsque ces informations existent.<br>Plan d'inspection ou de surveillance : tout document qui définit l'ensemble des opérations prescrit.                                                   | é, des<br>orique<br>ations                                                    |
| DEFINITIONS :<br>Etat initial (état 0) : donnée et documentation récupérées à partir du dossier d'origine ou reconstituu<br>caractéristiques de construction (matériau, code ou norme de construction, revêtement éventuel) et de l'hist<br>des interventions réalisées (contrôle initial, inspections, contrôles non destructifs, maintenances et répar<br>éventuelles), lorsque ces informations existent.<br>Plan d'inspection ou de surveillance : tout document qui définit l'ensemble des opérations prescrit.                                                                                                    | é, des<br>orique<br>ations                                                    |
| Plan d'inspection ou de surveillance : tout document qui définit l'ensemble des opérations prescrit MICHAILESCO                                                                                                    |                                                                               |
| maîtrise de l'état et la conformité dans le temps d'un équipement ou d'un groupe d'équipements sou<br>surveillance. Le terme plan de surveillance est employé pour les équipements ne relevant pas d'un service inspe<br><b>Programme d'inspection ou de surveillance</b> : tout échéancier définissant, sur une période pluriannuelle, po<br>équipements concernés, les dates et type de visite, d'inspection ou de surveillance à effectuer                                                                                                    | i <mark>Evelyne - DDT 18/DIRECTION/MMA</mark><br>imis à<br>ection.<br>Dur les |
| Il y a 111 questions dans ce questionnaire.         Charger un questionnaire non terminé       Suivant >>         Question                                                                                                    | icer le<br>naire]                                                             |
| arminá                                                                                                    | <del>8</del> 8 101994 →                                                       |
|                                                                                                    | VIII                                                                          |

Lors de la première connexion au questionnaire, vous cliquez sur « Suivant » en bas de page

Vous remplissez les différents masques de saisie et vous souhaitez enregistrer le questionnaire pour le reprendre le lendemain par exemple

| 🖉 Questionnaire relatif au plan de modernisation : recensement - Windows Internet Explorer |                                                                                                    |                 |  |  |  |
|--------------------------------------------------------------------------------------------|----------------------------------------------------------------------------------------------------|-----------------|--|--|--|
| 30 - 4 ×                                                                                   | 🕻 🙋 http://enqueteur.paca.developpement-durable.gouv.fr/index.php 🛛 🕑 🛃 Google                                                                                                    | P - [           |  |  |  |
| Fichier Edition Affich                                                                     | hage Favoris Outils ?                                                                                                    |                 |  |  |  |
| 👷 Favoris 🖉 Questionnaire relatif au plan de modernisation : recen                         |                                                                                                    |                 |  |  |  |
|                                                                                            |                                                                                                    | <u> </u>        |  |  |  |
|                                                                                            | 0% 100%                                                                                                    |                 |  |  |  |
|                                                                                            | RESERVOIRS CRYOGENIQUES (1)                                                                                                    |                 |  |  |  |
|                                                                                            | Réservoirs atmosphériques (P service < 0.5b) à basse température de stockage (T Service < -10 °C) de gaz liquéfiés toxiques,                                                                                                    |                 |  |  |  |
|                                                                                            | inflammables (GPL, NH3, éthylène, propylène) ou d'oxygène                                                                                                    |                 |  |  |  |
|                                                                                            |                                                                                                    |                 |  |  |  |
|                                                                                            |                                                                                                    |                 |  |  |  |
|                                                                                            | Dispositions applicables aux sites Seveso (seuil haut et bas) uniquement                                                                                                    |                 |  |  |  |
|                                                                                            |                                                                                                    |                 |  |  |  |
|                                                                                            | * Avaz-vous da cas áquinaments ?                                                                                                    |                 |  |  |  |
|                                                                                            | Avez vous de ces equipenients :                                                                                                    | ≣.              |  |  |  |
|                                                                                            | Oui O Non                                                                                                    |                 |  |  |  |
|                                                                                            | Commonteirea                                                                                                    |                 |  |  |  |
|                                                                                            | Commentaires                                                                                                    |                 |  |  |  |
|                                                                                            |                                                                                                    |                 |  |  |  |
|                                                                                            |                                                                                                    |                 |  |  |  |
|                                                                                            | ~                                                                                                    |                 |  |  |  |
|                                                                                            |                                                                                                    |                 |  |  |  |
|                                                                                            | Regrendre plus tard C< Précédent Suivant >> [Sortir et effacer le questionnaire                                                                                                    | •]              |  |  |  |
| Terminé                                                                                    | l Generation and the second second seco | 🕢 • 🔍 100% • .: |  |  |  |

Vous cliquez sur « Reprendre plus tard » en bas de page

| 🖉 Questionnaire rel                      | atif au plan de modernisation : recensement - Windows Internet Explorer                                                                                                    | - 7 🛛          |
|------------------------------------------|----------------------------------------------------------------------------------------------------|----------------|
| () • • • • • • • • • • • • • • • • • • • | 🔊 🔊 http://enqueteur.paca.developpement-durable.gouv.fr/index.php                                                                                                    | <b>₽</b>       |
| Fichier Edition Affic                    | hage Favoris Outils ?                                                                                                    |                |
| 🚖 Favoris 🏾 🏉 Ques                       | tionnaire relatif au plan de modernisation : recen                                                                                                    |                |
|                                          | Sauvegarder votre questionnaire non terminé                                                                                                    | <u>^</u>       |
|                                          | 5                                                                                                    |                |
|                                          | Entrez un nom et un mot de passe pour ce questionnaire puis diquez sur 'Sauver' ci-dessous.<br>Votre questionnaire sera sauvegardé avec ce nom et ce mot de passe et pourra être complété plus tard en vous<br>connectant avec les mêmes nom et mot de passe. |                |
|                                          | Si vous donnez une adresse email, un message contenant les détails vous sera envoyé.                                                                                                    |                |
|                                          | Nom:                                                                                                    |                |
|                                          | Mot de passe:                                                                                                    |                |
|                                          | Kepeter le mot de passe:                                                                                                    |                |
|                                          |                                                                                                    |                |
|                                          | Question de securite. 4 + 85 =                                                                                                    |                |
|                                          | Gaver manchant                                                                                                    |                |
|                                          | Retourner au questionnaire                                                                                                    |                |
|                                          |                                                                                                    |                |
|                                          |                                                                                                    |                |
|                                          |                                                                                                    |                |
|                                          |                                                                                                    |                |
|                                          |                                                                                                    |                |
|                                          |                                                                                                    |                |
|                                          |                                                                                                    |                |
| /index.php                               | Sentemet                                                                                                    | 🖌 🗸 🔍 100% 🔹 🖉 |

Renseignez le masque de sauvegarde partielle et vous recevrez sur votre messagerie un courriel contenant un lien à cliquer pour réaccéder à ce questionnaire.

Une fois renseigné, vous pouvez quitter le questionnaire .

- Page 2 / 5 -

đ

Sur votre messagerie, vous recevrez ce type de message.

 Détails sur le questionnaire sauvegardé - Questionnaire relatif au plan de modernisation : recensement - Courrielleur Mélanie2
 Echier Éditon\_Affichage Aller à Messages\_Qubls\_2 \_ D × 🖄 Relever 🔹 📝 Écrire 🔹 🌅 Adresses 📎 Étiquette • 📇 Imprimer 🔹 🔯 répondre) • 😺 transférer) 🖂 Rediriger) 🔀 archiver) 🧨 Commenter) 🥚 indésirable) 💢 supprimer de robot-enquete.dreal-paca.csso@equipement.gouv.fr (par Intranet) <robot-enquete.dreal-paca.csso@equipement.gouv.fr> sujet Détails sur le questionnaire sauvegardé - Questionnaire relatif au plan de modernisation : recensement 12:30 réponse à elisabeth heraud <elisabeth.heraud@developpement-durable.gouv.fr>😭 autres actions \* pour christian.brun@developpement-durable.gouv.fr 😭 € Commentaire(s) Merci d'avoir sauvegardé votre questionnaire incomplet. Les détails suivants peuvent être utilisés pour revenir à celui-ci et le poursuivre là où vous l'avez laissé. S'il vous plait, gardez cet email comme pense-bête - nous ne pouvons pas retrouver votre mot de passe pour vous. Questionnaire relatif au plan de modernisation : recensement Nom: test Mot de passe: aaaas Rechargez votre questionnaire en cliquant sur le lien suivant (ou coller le dans votre navigateur) :: http://enqueteur.paca.developpement-durable.gouv.fr/index.php?sid=91122&loadall=reload&scid=16&loadname=test&loadpass=aaaaaaaa

## Reprise du questionnaire

#### Solution 1 – Accès direct au questionnaire avec le lien initial

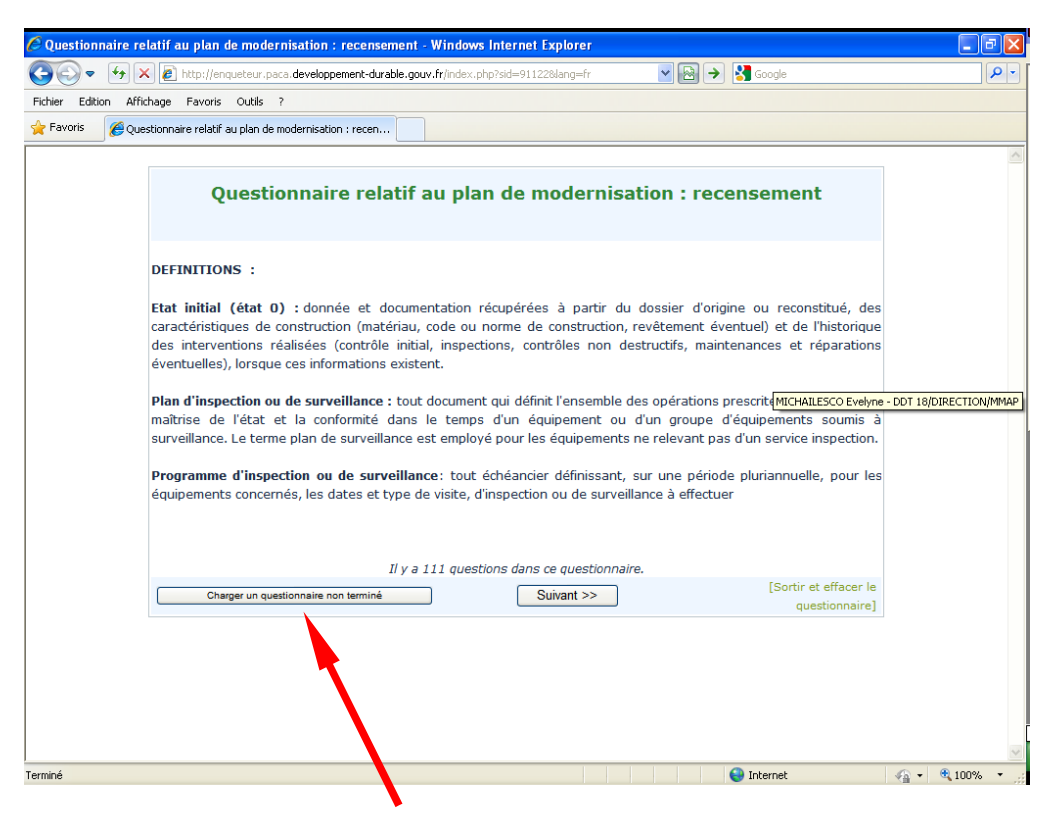

On clique sur « Charger un questionnaire non terminé »

| 🖉 Questionnaire relatif au plan de modernisation : recensement - Windows Internet Explorer                                                                    |                   |
|----------------------------------------------------------------------------------------------------|-------------------|
| 🚱 💿 🔹 🗲 🗶 🖻 http://enqueteur.paca.developpement-durable.gouv.fr/index.php                                                                                     | 🚼 Google 🖉 🖓      |
| Fichier Edition Affichage Favoris Outils ?                                                                                                    |                   |
| Favoris <i>C</i> Questionnaire relatif au plan de modernisation : recen                                                                                       |                   |
|                                                                                                    |                   |
| Charger un questionnaire précédemment sauvegar                                                                                                    | lé                |
|                                                                                                    |                   |
| vous pouvez, depuis cet ecran, charger un questionnaire que vous avez precedemm<br>Renseignez le nom et le mot de passe que vous avez utilisés lors de la sau | agarde.           |
|                                                                                                    |                   |
| Nom de sauvegarde:                                                                                                    |                   |
| Mot de passe:                                                                                                    |                   |
|                                                                                                    |                   |
|                                                                                                    |                   |
| Retormer au questionnaire                                                                                                    |                   |
|                                                                                                    |                   |
|                                                                                                    |                   |
|                                                                                                    |                   |
|                                                                                                    |                   |
|                                                                                                    |                   |
|                                                                                                    |                   |
|                                                                                                    |                   |
|                                                                                                    |                   |
|                                                                                                    |                   |
|                                                                                                    |                   |
|                                                                                                    |                   |
| Terminé                                                                                                    | 🍃 Internet  🖓 🕶 🚆 |
|                                                                                                    |                   |

Il faudra saisir les « Nom et mot de passe » saisis à la sauvegarde

On accédera à l'endroit de la dernière connexion

| 🖉 Questionnaire relatif au plan de modernisation : recensement - Windows Internet Explorer                                                                                                    | - 7 🛛           |
|----------------------------------------------------------------------------------------------------|-----------------|
| 🚱 🗢 🔸 🗶 🖻 http://enqueteur.paca.developpement-durable.gouv.fr/index.php 🔹 🗟 🔶 🚼 Google                                                                                                    | P -             |
| Fichier Edition Affichage Favoris Outils ?                                                                                                    |                 |
| 👷 Favoris 🌈 Questionnaire relatif au plan de modernisation : recen                                                                                                    |                 |
|                                                                                                    |                 |
| 0% 100%                                                                                                    |                 |
| RESERVOIRS CRYOGENIQUES (1)                                                                                                    |                 |
| Réservoirs atmosphériques (P service < 0.5b) à basse température de stockage (T Service < -10 °C) de gaz liquéfiés toxiques,<br>inflammables ( <i>GPL, NH3, éthylène, propylène.</i> ) ou d'oxygène |                 |
|                                                                                                    |                 |
|                                                                                                    |                 |
| Dispositions applicables aux sites Seveso (seuil haut et bas) uniquement                                                                                                    |                 |
|                                                                                                    |                 |
| * Avez-vous de ces équipements ?                                                                                                    |                 |
| Oui ONon                                                                                                    |                 |
| Commentaires                                                                                                    |                 |
|                                                                                                    |                 |
|                                                                                                    |                 |
|                                                                                                    |                 |
|                                                                                                    |                 |
| Reprendre plus tard Suivant >> [Sortir et effacer le questionnaire                                                                                                    | e]              |
| Terminé 😜 Internet                                                                                                    | 🖓 • 🔍 100% • .: |

## Solution 2 – Accès par le lien du message automatique

On clique sur le lien et on accède directement sans rien saisir à l'endroit de la dernière connexion

| 🖉 Questionnaire re                                                 | latif au plan de modernisation : recensement - Windows Internet Explorer                                                                                                    | - 7 🛛          |  |  |
|--------------------------------------------------------------------|----------------------------------------------------------------------------------------------------|----------------|--|--|
| <b>GO</b> = <b>(</b> , )                                           | 🕻 🔊 http://enqueteur.paca.developpement-durable.gouv.fr/index.php 🛛 🖉 🍋 🚷 🔶 🚷 Google                                                                                                    | <b>ب</b> م     |  |  |
| Fichier Edition Affi                                               | hage Favoris Outils ?                                                                                                    |                |  |  |
| 👷 Favoris 🖉 Questionnaire relatif au plan de modernisation : recen |                                                                                                    |                |  |  |
|                                                                    |                                                                                                    | ^              |  |  |
|                                                                    | 0% 100%                                                                                                    |                |  |  |
|                                                                    | RESERVOIRS CRYOGENIQUES (1)                                                                                                    |                |  |  |
|                                                                    | Réservoirs atmosphériques (P service < 0.5b) à basse température de stockage (T Service < -10 °C) de gaz liquéfiés toxiques,<br>inflammables ( <i>GPL, NH3, éthylène, propylène</i> ) ou d'oxygène |                |  |  |
|                                                                    | Dispositions applicables aux sites Seveso (seuil haut et bas) uniquement                                                                                                    |                |  |  |
|                                                                    |                                                                                                    |                |  |  |
|                                                                    | * Avez-vous de ces équipements ?                                                                                                    |                |  |  |
|                                                                    | 🔘 Oui 💫 Non                                                                                                    |                |  |  |
|                                                                    | Commentaires                                                                                                    |                |  |  |
|                                                                    | ×                                                                                                    |                |  |  |
|                                                                    | Reprendre plus tard (<< Précédent Suivant >> [Sortir et effacer le questionnaire]                                                                                                    | ·              |  |  |
| Terminé                                                            | Internet                                                                                                    | 🖓 🔹 🔍 100% 🔹 💡 |  |  |